# SPV GLOBAL TBARING LIMITER

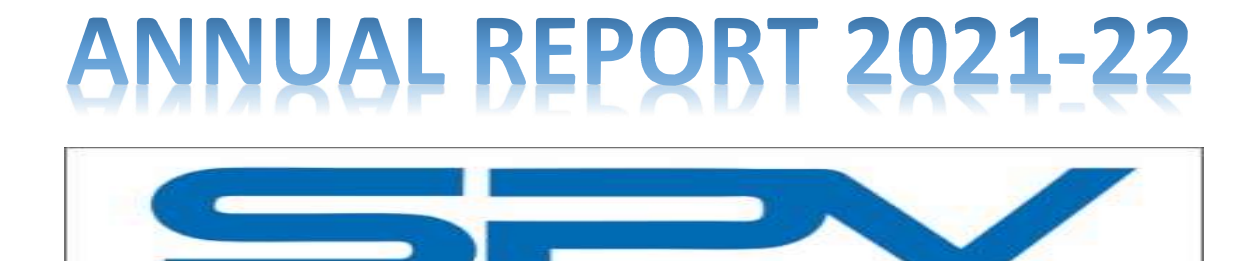

G

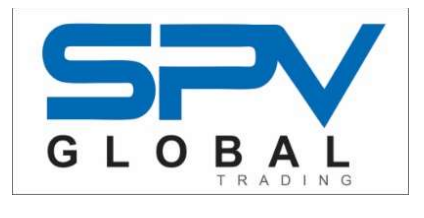

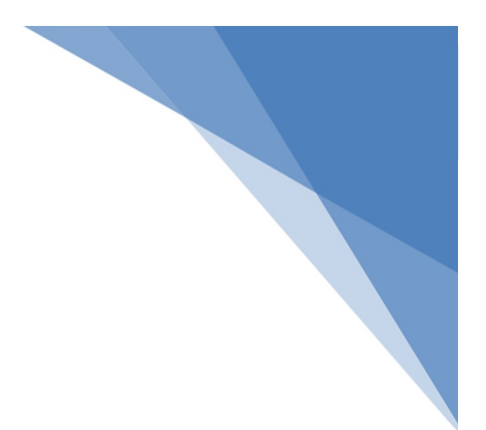

### **CORPORATE INFORMATION**

| BOARD OF DIRECTORS                          | : | Mr. Balkrishna Binani<br>(Managing Director)                                                                                        |
|---------------------------------------------|---|----------------------------------------------------------------------------------------------------|
|                                             | : | Mrs. Sarladevi Navratan Damani<br>(Woman Director)                                                                                  |
|                                             | : | Mr. Bhumika Sidhpura w.e.f. 14 <sup>th</sup> February,2022<br>(Additional Non- Executive Independent Director)                      |
|                                             | : | Mr. Sanjay Gopallal Mundra<br>(Independent Director)                                                                                |
|                                             | : | Mr. Navratan Bhairuratan Damani<br>(Non-Independent & Non-Executive Director)                                                       |
| REGISTERED OFFICE                           | : | 28/30, Anant Wadi Bhuleshwar Mumbai 400 002.                                                                                        |
| STATUTORY AUDITORS                          | : | M/s. S.S. Rathi & Co.<br>Chartered Accountants, Mumbai                                                                              |
| SECRETARIAL AUDITORS                        | : | M/s. Jajodia & Associates,<br>Practicing Company Secretary                                                                          |
| INTERNAL AUDITORS                           | : | Mrs. Priyanka Tushar Salunkhe<br>Chartered Accountants, Mumbai                                                                      |
| REGISTRAR AND SHARE TRANSFER                | : | Bigshare Services Pvt. Ltd                                                                                                    |
| AGENT                                       |   | Office No S6-2, 06th Floor, Pinnacle Business Park,<br>Next to Ahura Centre, Mahakali Caves Road,<br>Andheri (East) Mumbai - 400093 |
| CHIEF FINANCIAL OFFICER                     | : | Mr. Vishwas Vasant Patkar                                                                                                    |
| COMPANY SECRETARY AND<br>COMPLIANCE OFFICER | : | Ms. Meena Tiwari                                                                                                    |
| OTHER INFORMATION                           | : | Website: <u>www.spvglobal.in</u><br>ISIN: INE177E01010<br>BSE Scrip Code: 512221                                                    |

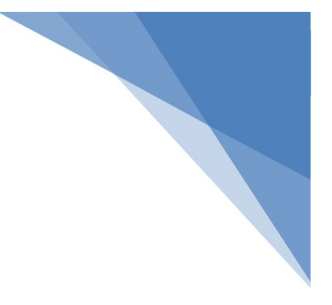

## SPV GLOBAL TRADING LIMITED

| INDEX                                                             | PAGE NO. |
|-------------------------------------------------------------------|----------|
|                                                                   |          |
| Notice of 37 <sup>th</sup> Annual General Meeting                 | 01       |
| Directors' Report                                                 | 26       |
| Management Discussion & Analysis                                  | 44       |
| Secretarial Audit Report (MR-3)                                   | 48       |
| Independent Auditor's Report on Standalone Financial Statements   | 59       |
| Standalone Financial Statements                                   | 70       |
| Independent Auditor's Report on Consolidated Financial Statements | 90       |
| Consolidated Financial Statements                                 | 100      |

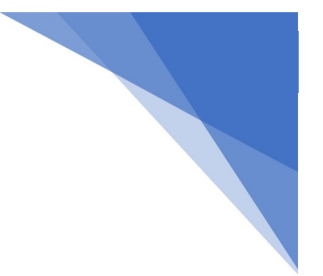

#### NOTICE OF ANNUAL GENERAL MEETING

NOTICE IS HEREBY GIVEN THAT THE THIRTY SEVENTH ANNUAL GENERAL MEETING OF THE MEMBERS OF SPV GLOBAL TRADING LIMITED WILL BE HELD ON FRIDAY, 30<sup>th</sup> SEPTEMBER, 2022 AT 04.00 P.M. AT THE REGISTERED OFFICE OF THE COMPANY SITUATED AT 28/30, ANANT WADI BHULESHWAR MUMBAI 400002 TO TRANSACT THE FOLLOWING BUSINESS:

#### **ORDINARY BUSINESS:**

- To consider and approve the Audited Standalone and Consolidated Financial Statements of the Company for the financial year ended 31<sup>st</sup> March 2022, together with the Reports of the Board of Directors and Auditors thereon.
- **2.** To appoint a director in place of Mr. Navratan Damani (DIN: 00057401), who retires by rotation and being eligible, offers himself for re-appointment.
- **3.** To appoint a director in place of Mrs. Sarladevi Damani (DIN: 00909888), who retires by rotation and being eligible, offers herself for re-appointment.

#### **SPECIAL BUSINESS:**

4. To appoint Ms. Bhumika Sidhpura as a Non-Executive Independent Director of the Company:

To consider and if thought fit to pass the following resolution as a Special Resolution

**"RESOLVED THAT** Ms. Bhumika Dilip Sidhpura (DIN-07019476) who was appointed by the Board of Directors as an Additional Director of the Company effective 14<sup>th</sup> February, 2022, in terms of Section 161 of the Companies Act, 2013 ("Act") and who is eligible for appointment and has consented to act as a Director of the Company and in respect of whom the Company has received a notice in writing from a Member under Section 160 of the Act proposing his candidature for the office of Independent Non-Executive Director of the Company.

**RESOLVED FURTHER THAT** pursuant to the provisions of Sections 149,150,152 and other applicable provisions, if any, of the Act and the Rules framed thereunder read with Schedule IV to the Act, as amended from time to time, Ms. Bhumika Dilip Sidhpura (Din-07019476), who meets the criteria for independence as provided in Section 149(6) of the Act and who has submitted a declaration to

that effect, be and is hereby appointed as an Independent Director of the Company and who shall not be liable to retire by rotation, for a term of five years commencing w.e.f. 14<sup>th</sup> February,2022.

5. To re-appoint Mr. Balkrishna Binani as the Managing Director of the Company:

To consider and, if thought fit, to pass the following resolution as a Special Resolution

**RESOLVED THAT** pursuant to the provisions of Section 196,197,203 and all other applicable provisions, if any, of the Companies Act, 2013 and the rules made thereunder, read with Part I and Section II of Part II of Schedule V (including any statutory modification or re-enactment thereof for the time being in force) and such other approvals as may be necessary in this regard, approval of the members of the Company be and is hereby accorded for reappointment Mr. Balkrishna Binani (DIN: 00175080) Managing Director of the Company, who has attained the age of 70 years in January 2021, for a further period of 5 years till the conclusion of the Annual General Meeting to be held for the financial year 2026-27.

**RESOLVED FURTHER THAT** in the event of loss or inadequacy in profits in any financial year during the currency of tenure of Managing Director, the Company will pay Mr. Balkrishna Binani remuneration and perquisites referred above as minimum remuneration subject to Schedule V of the Companies Act, 2013.

**RESOLVED FURTHER THAT** any Director of the Company be is hereby authorized to sign and submit the necessary application and Forms with appropriate authorities and to perform all such acts, deeds and things as they may in their absolute discretion deem necessary or desirable for and on behalf of the Company for the purpose of giving effect to aforesaid resolution.

#### By Order of the Board

| Date:         | 30 <sup>th</sup> August <i>,</i> 2022 |                     |
|---------------|---------------------------------------|---------------------|
| Place:        | Mumbai                                | Sd/-                |
| Regd. Office: | 28/30, Anant Wadi Bhuleshwar,         | Balkrishna Binani   |
|               | Mumbai-400 002                        | (Managing Director) |
| Tel No.:      | +91-22-014001                         |                     |
| Fax:          | +91-22-014003                         |                     |
| CIN:          | L27100MH1985PLC035268                 |                     |
| Website:      | www.spvglobal.in                      |                     |
| E-mail id:    | spyglobaltrading@gmail.com            |                     |

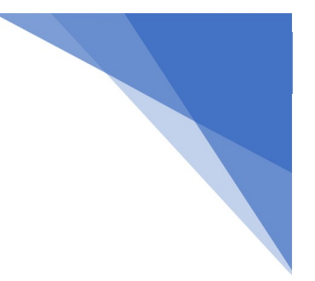

#### NOTES TO NOTICE

- 1. The Statement as required under Section 102 of the Companies Act, 2013 ("the Act") is annexed to the Notice.
- 2. A MEMBER ENTITLED TO ATTEND AND VOTE AT THE ANNUAL GENERAL MEETING (AGM) IS ENTITLED TO APPOINT A PROXY OR PROXIES TO ATTEND AND VOTE ON A POLL ON HIS /HER BEHALF AND THE PROXY NEED NOT BE A MEMBER OF THE COMPANY. The instrument of Proxy in order to be effective, should be deposited at the Registered Office of the Company, duly completed and signed, not less than 48 hours before the commencement of the meeting. A Proxy form MGT-11 is sent herewith.
- 3. A person can act as a proxy on behalf of Members not exceeding fifty and holding in the aggregate not more than ten percent of the total share capital of the Company carrying voting rights. A member holding more than ten per cent of the total share capital of the Company carrying voting rights may appoint a single person as proxy and such person shall not act as a proxy for any other person or a Member.
- 4. Corporate members intending to send their authorized representatives to attend the Meeting are requested to send to the Company a certified copy of the Resolution authorizing their representative to attend and vote on their behalf at the Meeting.
- The relevant details, pursuant to Regulations 26(4) and 36(3) of the SEBI (Listing Obligations and Disclosure Requirements) Regulations, 2015 ("SEBI Listing Regulations"), and Clause 1.2.5 of the SS-2, is annexed to the Notice in respect of Directors seeking appointment/reappointment at this Annual General Meeting ("AGM") is annexed.
- The Register of Members and Share Transfer Books of the company will remain closed from Friday, 23<sup>rd</sup> September, 2022 to 30<sup>th</sup> September, 2022
- 7. The shareholders holding shares in physical mode are requested to intimate the changes, if any, in their registered address, Bank mandates, i.e., name of bank, branch address, and account number, MICR/IFS Code to the Company and/or R & T Agent, or their respective Depository Participants (DPs), if the shares are held in demat mode.
- 8. In compliance with the provisions of Section 108 of the Act and the Rules framed there under, the Members are provided with the facility to cast their vote electronically, through the e-voting services provided by NSDL, on all the resolutions set forth in this Notice. The e-voting period commences on Monday, 26<sup>th</sup> September, 2022 and ends on Thursday, 29<sup>th</sup> September, 2022. During this period, Members of the Company, holding shares either in

physical form or in dematerialized form, as on the cut-off date, Friday, 23<sup>rd</sup> September, 2022 may cast their vote electronically. The e-voting module shall be disabled by NSDL for voting thereafter. Members may alternatively cast their votes using the Ballot Form which is attached with this Notice. Members may fill in the Ballot Form attached with the Notice (a copy of the same is also part of the soft copy of the Notice) and submit the same in a sealed envelope to the Scrutinizer, at Ms. Priti Jajodia, Practicing Company Secretary (COP-19900), Unsigned, incomplete or incorrectly ticked forms are liable to be rejected and the decision of the Scrutinizer on the validity of the forms will be final.

- In the event member casts his votes through both the processes i.e., E-voting and Ballot Form, the votes in the electronic system would be considered and the Ballot Form would be ignored.
- 10. The Scrutinizer shall after the conclusion of voting at the AGM, first count the votes cast at the meeting and thereafter unblock the votes cast through remote e-voting in the presence of at least two witnesses not in the employment of the Company and shall make, not later than three days of the conclusion of the AGM, a consolidated scrutinizer's report of the total votes cast in favour or against, if any, to the Chairman or a person authorized by him in writing, who shall countersign the same and declare the result of the voting forthwith.
- 11. Members who still hold share certificate(s) in physical form are advised to dematerialize their shareholding to avail the benefits of dematerialization, which includes easy liquidity since trading is permitted in dematerialized form only, electronic transfer, savings in stamp duty and elimination of any possibility of loss of documents. Further, with effect from 01st April 2019, requests for transfer of securities are not permitted unless the securities are held in a dematerialized form with a depository except in case of transmission or transposition of securities as per SEBI Listing Regulations. Members who still hold share certificate(s) in physical form are advised to dematerialize their shareholding at the earliest.
- 12. Members are requested to advise immediately about any change of address:
  - a. To their Depository Participants (DPs) in respect of their electronic share accounts.
  - To the Company's Registrar & Share Transfer Agents M/s. Big Share Services Private Limited in respect of their physical share folios if, any.
- 13. The Company has appointed Ms. Priti Jajodia, Practicing Company Secretary (COP-19900), as the scrutinizer for scrutinizing the entire voting process during the AGM, to ensure that the process is carried out in a fair and transparent manner.

- 14. Voting rights shall be reckoned on the paid-up value of the shares registered in the name of the Member / Beneficial Owner list maintained by the depositories as on the cut-off date i.e., Friday, 23<sup>rd</sup> September, 2022 (Cut-off Date)
- 15. A person who is not a Member as on Thursday, 22<sup>nd</sup> September, 2022 should treat this Notice for information purposes only.
- 16. In case of joint holders, only such joint holder who is higher in the order of names will be entitled to vote during the AGM.
- 17. The facility for voting through ballot paper shall be made available at the AGM and the members attending the meeting who have not cast their vote by remote e-voting shall be able to exercise their right at the meeting through ballot paper.

#### A. THE INSTRUCTIONS FOR MEMBERS FOR REMOTE E-VOTING ARE AS UNDER: -

The remote e-voting period commences on Monday, 26th September, 2022 (9:00 a.m.) and ends on Thursday, 29th September, 2022 (5:00 p.m.). The remote e-voting module shall be disabled by NSDL for voting thereafter. The Members, whose names appear in the Register of Members / Beneficial Owners as on the record date (cut-off date) i.e., Friday, 23rd September, 2022, may cast their vote electronically. The voting right of shareholders shall be in proportion to their share in the paid-up equity share capital of the Company as on the cut-off date, being Friday, 23rd September, 2022.

#### Step 1: Access to NSDL e-Voting system

#### A) Login method for e-Voting for Individual shareholders holding securities in demat mode

In terms of SEBI circular dated December 9, 2020 on e-Voting facility provided by Listed Companies, Individual shareholders holding securities in demat mode are allowed to vote through their demat account maintained with Depositories and Depository Participants. Shareholders are advised to update their mobile number and email Id in their demat accounts in order to access e-Voting facility.

Login method for Individual shareholders holding securities in demat mode is given below:

| Type of       | Login Method                                                                |
|---------------|-----------------------------------------------------------------------------|
| shareholders  |                                                                             |
|               |                                                                             |
| Individual    | 1. Existing <b>IDeAS</b> user can visit the e-Services website of NSDL Viz. |
| Shareholders  | https://eservices.nsdl.com either on a Personal Computer or on a            |
| holding       | mobile. On the e-Services home page click on the "Beneficial                |
| securities in | Owner" icon under "Login" which is available under 'IDeAS' section          |
| demat mode    | , this will prompt you to enter your existing User ID and Password.         |
| with NSDL.    | After successful authentication, you will be able to see e-Voting           |
|               | services under Value added services. Click on "Access to e-Voting"          |

|                                                                                   | <ul> <li>under e-Voting services and you will be able to see e-Voting page.<br/>Click on company name or e-Voting service provider i.e. NSDL and<br/>you will be re-directed to e-Voting website of NSDL for casting your<br/>vote during the remote e-Voting period If you are not registered for<br/>IDeAS e-Services, option to register is available at<br/>https://eservices.nsdl.com. Select "Register Online for IDeAS<br/>Portal" or click at<br/>https://eservices.nsdl.com/SecureWeb/IdeasDirectReg.jsp</li> <li>Visit the e-Voting website of NSDL. Open web browser by typing the<br/>following URL: https://www.evoting.nsdl.com/ either on a Personal<br/>Computer or on a mobile. Once the home page of e-Voting system<br/>is launched, click on the icon "Login" which is available under<br/>'Shareholder/Member' section. A new screen will open. You will<br/>have to enter your User ID (i.e. your sixteen digit demat account<br/>number hold with NSDL), Password/OTP and a Verification Code as<br/>shown on the screen. After successful authentication, you will be<br/>redirected to NSDL Depository site wherein you can see e-Voting<br/>page. Click on company name or e-Voting service provider i.e.<br/>NSDL and you will be redirected to e-Voting website of NSDL for<br/>casting your vote during the remote e-Voting period.</li> <li>Shareholders/Members can also download NSDL Mobile App<br/>"NSDL Speede" facility by scanning the QR code mentioned below<br/>for seamless voting experience.</li> <li>NSDL Mobile App is available on<br/>(App Store)</li> <li>App Store)</li> <li>Google Play</li> <li>App Store)</li> <li>App Store)</li> <li>App Store)</li> </ul>                                                                                                    |
|-----------------------------------------------------------------------------------|----------------------------------------------------------------------------------------------------|
| Individual<br>Shareholders<br>holding<br>securities in<br>demat mode<br>with CDSL | <ol> <li>Existing users who have opted for Easi / Easiest, they can login through their user id and password. Option will be made available to reach e-Voting page without any further authentication. The URL for users to login to Easi / Easiest are <a href="https://web.cdslindia.com/myeasi/home/login">https://web.cdslindia.com/myeasi/home/login</a> or <a href="https://web.cdslindia.com/myeasi/home/login">www.cdslindia.com/myeasi/home/login</a> or <a href="https://web.cdslindia.com/myeasi/home/login">www.cdslindia.com/myeasi/home/login</a> or <a href="https://web.cdslindia.com/myeasi/home/login">www.cdslindia.com/myeasi/home/login</a> or <a href="https://web.cdslindia.com/myeasi/home/login">www.cdslindia.com/myeasi/home/login</a> or <a href="https://web.cdslindia.com/myeasi/home/login">www.cdslindia.com/myeasi/home/login</a> or <a href="https://web.cdslindia.com/myeasi/home/login">www.cdslindia.com/myeasi/home/login</a> or <a href="https://web.cdslindia.com/myeasi/home/login">www.cdslindia.com/myeasi/home/login</a> or <a href="https://web.cdslindia.com/myeasi/home/login">www.cdslindia.com/myeasi/home/login</a> or <a href="https://web.cdslindia.com/myeasi/home/login">www.cdslindia.com/myeasi/home/login</a> or <a href="https://web.cdslindia.com/myeasi/home/login">www.cdslindia.com/myeasi/home/login</a> or <a href="https://web.cdslindia.com/myeasi/home/login">www.cdslindia.com/myeasi/home/login</a> or <a href="https://web.cdslindia.com/myeasi/home/login">www.cdslindia.com/myeasi/home/login</a> or <a href="https://web.cdslindia.com/myeasi/home/login">www.cdslindia.com/myeasi/Easiest</a> the set of set of set the E Voting Menu. The Menu will have links of <a href="https://web.cdslindia.com/myeasi/home/login">www.cdslindia.com/myeasi/home/login</a> or <a href="https://web.cdslindia.com/myeasi/home/login">https://web.cdslindia.com/myeasi/home/login</a> or <a href="https://web.cdslindia.com/myeasi/home/login">www.cdslindia.com/myeasi/home/login</a> or <a href="https://web.cdslindia.com/myeasi/home/login">www.cdslindi</a></li></ol>               |
|                                                                                   | <ul> <li>available at &lt;a href="https://web.cdslindia.com/myeasi/Registration/EasiRegistration/EasiRegistrati&lt;/td&gt;</li></ul> |

|               | 4. Alternatively, the user can directly access e-Voting page by providing demat Account Number and PAN No. from a link in <u>www.cdslindia.com</u> home page. The system will authenticate the user by sending OTP on registered Mobile & Email as recorded in the demat Account. After successful authentication, user will be provided links for the respective ESP i.e. <b>NSDL</b> where the e-Voting is in progress. |
|---------------|----------------------------------------------------------------------------------------------------|
| Individual    | You can also login using the login credentials of your demat account through                                                                                                    |
| Shareholders  | your Depository Participant registered with NSDL/CDSL for e-Voting facility.                                                                                                    |
| (holding      | upon logging in, you will be able to see e-Voting option. Click on e-Voting                                                                                                    |
| securities in | option, you will be redirected to NSDL/CDSL Depository site after successful                                                                                                    |
| demat         | authentication, wherein you can see e-Voting feature. Click on company                                                                                                    |
| mode) login   | name or e-Voting service provider i.e. NSDL and you will be redirected to e-                                                                                                    |
| through       | Voting website of NSDL for casting your vote during the remote e-Voting                                                                                                    |
| their         | period                                                                                                    |
| depository    |                                                                                                    |
| participants  |                                                                                                    |
|               |                                                                                                    |

Important note: Members who are unable to retrieve User ID/ Password are advised to use Forget User ID and Forget Password option available at abovementioned website.

Helpdesk for Individual Shareholders holding securities in demat mode for any technical issues related to login through Depository i.e. NSDL and CDSL.

| Login type                                                         | Helpdesk details                                                                                                    |
|--------------------------------------------------------------------|----------------------------------------------------------------------------------------------------|
| Individual Shareholders holding securities in demat mode with NSDL | Members facing any technical issue in login can<br>contact NSDL helpdesk by sending a request at<br><u>evoting@nsdl.co.in</u> or call at toll free no.: 1800<br>1020 990 and 1800 22 44 30 |
| Individual Shareholders holding securities in demat mode with CDSL | Members facing any technical issue in login can<br>contact CDSL helpdesk by sending a request at                                                                                           |
|                                                                    | helpdesk.evoting@cdslindia.com or contact at 022-<br>23058738 or 022-23058542-43                                                                                                    |

B) Login Method for e-Voting for shareholders other than Individual shareholders holding securities in demat mode and shareholders holding securities in physical mode.

How to Log-in to NSDL e-Voting website?

- 1. Visit the e-Voting website of NSDL. Open web browser by typing the following URL: <u>https://www.evoting.nsdl.com/</u> either on a Personal Computer or on a mobile.
- 2. Once the home page of e-Voting system is launched, click on the icon "Login" which is available under 'Shareholder/Member' section.